## GENERACIÓN a

¿Cómo ingresar a OWA?

smartbusiness email Hosted Exchange

Todo lo que imaginas de TI\*, está en Alestra. \*Telecomunicaciones + Informática

## alestra\*

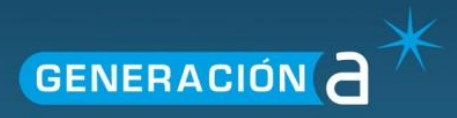

## Ingresar a OWA (Outlook Web Access)

Este manual le explicará el procedimiento para ingresar a OWA (Outlook Web Access).

1. Ingrese a un navegador de internet con el siguiente link personalizado con el nombre de su dominio, por ejemplo: <u>https://owa.hostedexchange.mx/owa/</u>

| 0 Outlook W | Veb App ×   |                                                                                                    |
|-------------|-------------|----------------------------------------------------------------------------------------------------|
| ← → C'      | https://owa | hostedexchange.mx/owa/auth/logon.aspx?replaceCurrent=1&url=https%3a%2f%2fowa.hostedexchange.mx%2fowa%2f |

2. En la siguiente pantalla ingrese la cuenta de correo electrónico y su contraseña posteriormente de clic en **Sign in.** 

| 0        |             |                            |       |                                       |
|----------|-------------|----------------------------|-------|---------------------------------------|
|          | This is a p | ublic or shared computer   |       |                                       |
| $\odot$  | This is a p | rivate computer            |       |                                       |
|          | Use the li  | ght version of Outlook Web | о Арр |                                       |
| omain\us | er name:    | usuario@dominio.com        |       | Ingrese la cuenta de co               |
| ssword:  |             | *****                      |       | Ingrese la contraseña de<br>de correo |

3. Ya habrá ingresado a OWA para administrar su correo electrónico desde internet.

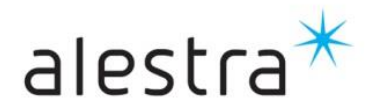